## Windows 10 接入无线校园网 SYSU-SECURE 操作指引

Windows 10 手动添加配置操作指引步骤如下:

1、在桌面右下角,右击"网络图标",选择"打开'网络和 Internet 设置"。

|   | 疑难解答                                 |
|---|--------------------------------------|
|   | 打开"网络和 Internet"设置                   |
| Ŕ | へ ⊑ <i>╔</i> 10:40<br>英 2019/9/26  □ |

2、在"状态"页面下方,点击"网络和共享中心"。

| 设置                |                                  | - | × |
|-------------------|----------------------------------|---|---|
| 命 主页              | 状态                               |   |   |
| 查找设置 网络和 Internet | A 共享选项<br>根据所连接到的网络,决定要共享的内容。    |   |   |
| ● 状态              | ▲ 网络疑难解答<br>诊断并解决网络问题。<br>查看网络属性 |   |   |
| // WLAN           | Mindows 防火墙                      |   |   |
| 12 以太网            | 网络和共享中心                          |   |   |
| ☆ 拨号              | 网络重置                             |   |   |

3、点击"设置新的连接或网络"。

| 📱 网络和共享中心       |                           | - 🗆 X            |
|-----------------|---------------------------|------------------|
| 🔶 🌛 🗹 🕈 🔽 « 网络  | 和 Internet > 网络和共享中心      | ∨ ひ 投索控制 ク       |
| 控制面板主页          | 查看基本网络信息并设置               | <b>〕</b> 连接      |
| 更改适配器设置更改高级共享设置 | 查看活动网络<br>你目前没有过          | 车接到任何网络。         |
|                 | 更改网络设置                    |                  |
|                 | 设置新的连接或网络<br>设置宽带、拨号或 VPI | N 连接;或设置路由器或接入点。 |
|                 | 问题疑难解答<br>诊断并修复网络问题。      | 或者获得疑难解答信息。      |

4、弹出"设置连接或者网络"窗口,选择"手动连接到无线网络",点击下一步。

## 选择一个连接选项

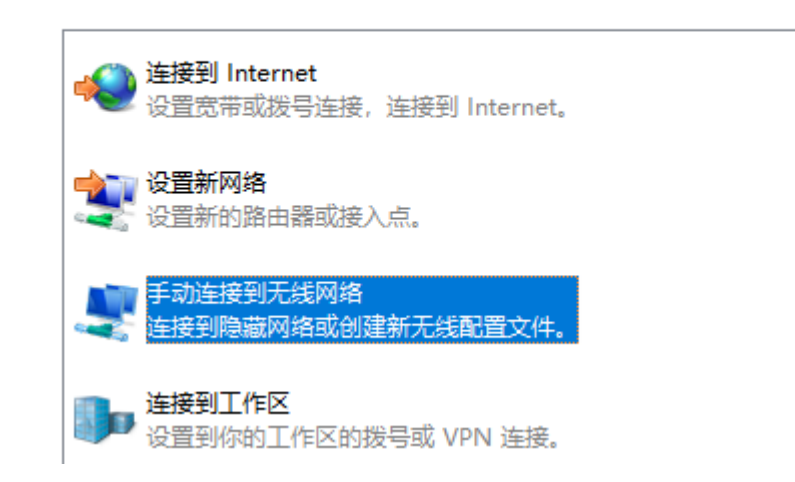

5、 添加无线网络的信息。 网络名: SYSU-SECURE 安全类型: WPA2-企业 加密类型: AES 取消勾选"自动启动此连接",点击下一步。

| ← . | <u>e</u>                                                          |                           |         |  |  |  |
|-----|-------------------------------------------------------------------|---------------------------|---------|--|--|--|
|     | 输入你要添加的无线网络的信息                                                    |                           |         |  |  |  |
|     | 网络名(E):                                                           | SYSU-SECURE               |         |  |  |  |
|     | 安全类型(S):                                                          | WPA2 - 企业 ~               |         |  |  |  |
| i   | 加密类型(R):                                                          | AES $\lor$                |         |  |  |  |
|     | 安全密钥(C):                                                          |                           | 隐藏字符(H) |  |  |  |
|     | <ul> <li>目动启动此连接(T)</li> <li>即使网络未进行广播也<br/>警告:如果选择此选项</li> </ul> | 连接(O)<br>,则计算机的隐私信息可能存在风隙 | £       |  |  |  |
|     |                                                                   |                           | 下一步(N)  |  |  |  |

6、 提示"成功地添加了 SYSU-SECURE", 然后点击下面的"更改连接设置"。

成功地添加了 SYSU-SECURE

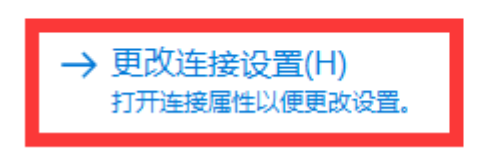

7、 弹出"SYSU-SECURE 无线网络属性",点击"安全"选项卡;并进入"设置"。

| SYSU-SECURE 无线网络属                  | 性         |   | × |  |  |
|------------------------------------|-----------|---|---|--|--|
| 连接 安全                              |           |   |   |  |  |
|                                    |           |   |   |  |  |
| 安全类型(E):                           | WPA2 - 企业 | ~ |   |  |  |
| 加密 <u>类型</u> (N):                  | AES       | ~ |   |  |  |
|                                    |           |   |   |  |  |
|                                    |           |   |   |  |  |
| 选择网络身份验证方法                         | (O):      |   |   |  |  |
| Microsoft: 受保护的 EAP (PEAP) V 设置(S) |           |   |   |  |  |
| ☑每次登录时记住此连接的凭据(R)                  |           |   |   |  |  |

8、 弹出"受保护的 EAP 属性",取消勾选"通过验证证书来验证服务器的身份" 后点击确定。

| 受保护的 EAP 属性          | × |
|----------------------|---|
| 当连接时:                |   |
| □ 通过验证证书来验证服务器的身份(V) |   |
|                      |   |

**9**、返回安全选项卡之后,进入"高级设置";在"指定身份验证模式"下方的下拉列表,选择"用户身份验证",点击确定。

| 高级设置      |             |   |         | × |
|-----------|-------------|---|---------|---|
| 802.1X 设置 | 802.11 设置   |   |         |   |
| ☑指定員      | 份验证模式(P):   |   |         |   |
| 用户        | 身份验证        | ~ | 保存凭据(C) |   |
|           | 除所有用户的凭据(D) |   |         |   |

10、返回桌面,点击屏幕右下角"网络"图标,选择"SYSU-SECURE",点击连接。

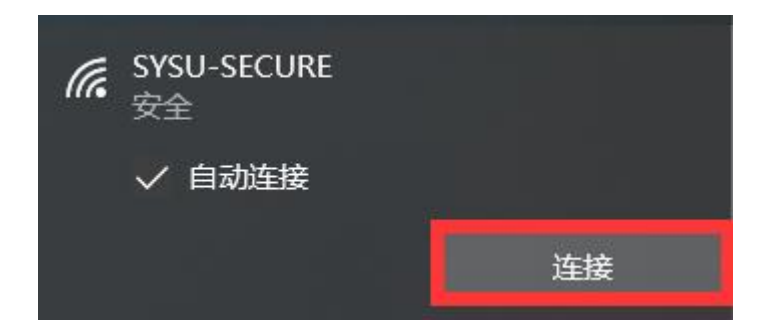

11、弹出"网络身份验证"界面,输入用户名(即 NetID),及密码(即 NetID 密码)后点击确定。

| Windows 安全中心    | ×      |
|-----------------|--------|
| 登录              |        |
|                 |        |
| 用户名             |        |
| 密码              |        |
|                 |        |
| 744.000         | FIDELY |
| 佣定              | 取消     |
| 密码<br><b>确定</b> | 取消     |

12、等待验证完成连接即可上网。

| ƙ SYSU-SECURE<br><sub>安全</sub> |    | , | ん<br>SYSU-SECURE<br>已连接,安全 |      |
|--------------------------------|----|---|----------------------------|------|
| 正在检查网络要求                       |    |   | <u>属性</u>                  |      |
|                                | 取消 |   |                            | 断开连接 |